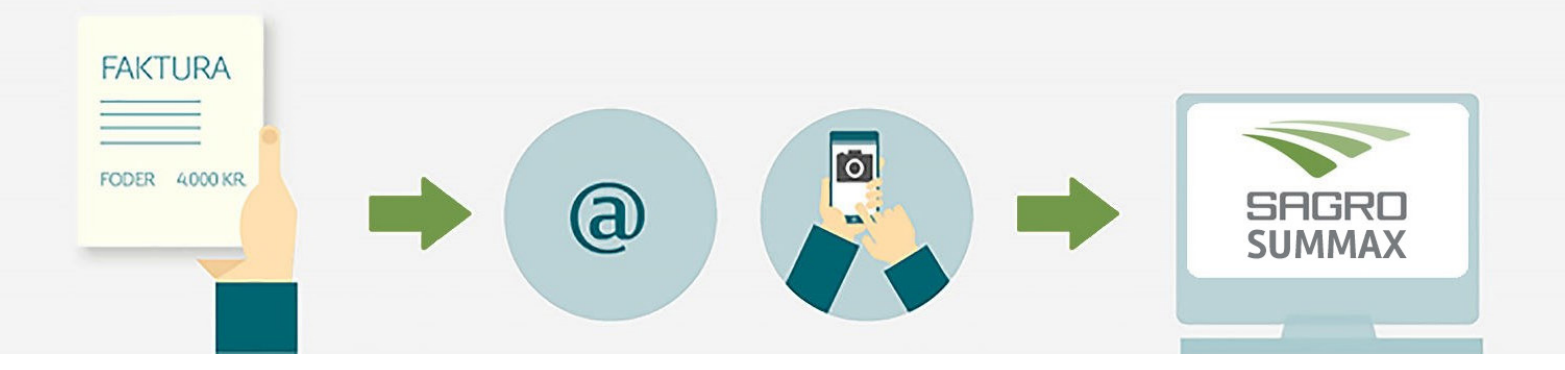

# Hurtig og sikker bilagshåndtering med automatisk læsning af bilag

Nu kan du let og hurtigt sende dine bilag direkte i Summax via mail eller mobil

- Øger kvaliteten af den information, der aflæses fra bilagene
- Hjælper med at bilag ender det rigtige sted
- Gør processerne omkring bilagshåndtering mere strømlinet

## **@** Bilag fra e-mail videresendes

- Tryk videresend på mailen med PDF-bilaget
- Indtast din cvr-mail: cvr@nemfaktura.dk
- Slet evt. bilag med reklame eller handelsbetingelser
- Send mail
- Dit bilag ligger nu i dit Summax e-arkiv i regnskabsbilag

### O Papirbilag fotograferes og sendes fra smartphone

- Åbn appen og indtast e-mail og adgangskode brug din cvr-mail: cvr@cvr@nemfaktura.dk og din tilsendte adgangskode
- Tag et billede af dit bilag
- Godkend
- Dit bilag ligger nu i dit Summax e-arkiv i regnskabsbilag

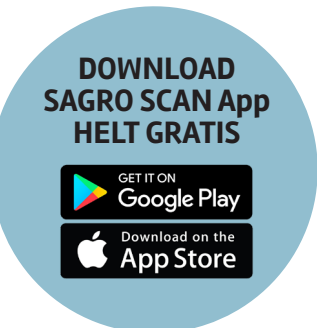

FOR DIG MED

E-FAKTURA

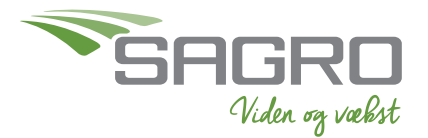

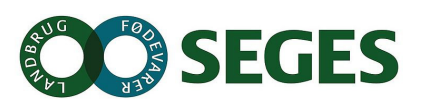

# Betal via Netbank – når bilag ligger i Summax

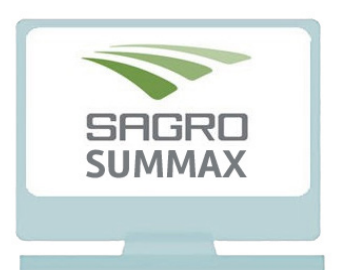

### Betaling af e-faktura

- Log på Summax og gå til e-faktura
- Vælg den faktura, som du ønsker at betale åbn ved at trykke på 🔎
- Vurder om fakturaen er korrekt
  - Rediger betalingsdato, højreklik på e-faktura og vælg ny bankdato
  - Hvis indholdet ikke er korrekt: Kontakt leverandør og **Afvis** eller aftal at få en kreditnota
  - Anvend ens-kontering, hjælpetekster og privat markering i det omfang det er nødvendigt
  - Hvis indholdet er korrekt: Tryk på Næste
- Du kan betale e-faktura enkeltvis ved at trykke på Bogfør, Betal og Luk
- Du kan markere og betale flere på en gang
  - Marker blot de ønskede fakturaer i venstre side af vinduet
  - Du kan også vælge at markere alle, men så skal du fravælge de bilag, som er markeret med rød, og er en LS/BS-betaling
  - Tryk Vælg øverst i venstre hjørne
- Fakturaen er betalt og bogført

#### Betaling

- Log på Summax og gå til dit e-arkiv
- Åbn Netbank
- Vælg Regnskabsbilag
- Vælg Fakturastatus og skift til Modtaget
- Tilgå det enkelte bilag ved at trykke på 🔎 i højre side
- Tag stilling til, om indholdet er korrekt, om du selv skal betale fakturaen i din netbank, eller om bilaget dækker over en indtægt, en PBS-betaling, leverandørservice eller andet
  - Åbn din Netbank og kopier beløb, betalingsinfo og dato
  - Betal i Netbank
- Tjek om beløb og dato er korrekt, tilret hvis nødvendigt
- Du ændrer Fakturastatus til Betalt manuelt. KUN bilag, der endnu ikke er betalt, skal bevare status Modtaget
- Du kan redigere betalingsdato, højreklik på e-faktura og vælg ny bankdato
- Når du er færdig, tryk Gem og Luk
- Næste gang du logger på dit e-arkiv, vil det kun være bilag med status Modtaget, du mangler at behandle

#### Søgning

- Log på Summax og gå til dit e-arkiv
- Vælg mappe du ønsker at søge i, f.eks. regnskabsbilag, indbakke mv.
- Vælg søgefelt
- Tast det ønskede søgeord, f.eks. leverandørnavn, fakturaindhold mv.
  Alle ord i en faktura er søgbare

Send en mail til din regnskabsassistent, hvis du oplever at **beløb**, **dato** eller **afsenderinformation** ikke er læst korrekt. Så sikrer vi, at det ikke sker igen.

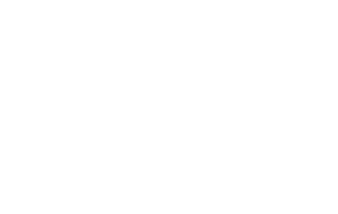

Viden og væbst

SAG

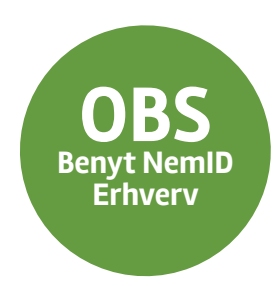